# Assessment Of Soil Erosion Using Remote Sensing And Gis In Kadana Nathi

M.KIRUTHIKA PG student K.UMA MAHESWARI PG Student Department of Civil Engineering

P.S.R.Engineering College

Department of Civil Engineering

Sivakasi

P.S.R.Engineering College

Sivakasi

S.KALPANA Assistant Professor Department of Civil Engineering P.S.R.Engineering College Sivakasi

Abstract- Soil erosion is the most environmental problem it cause reduced crop productivity in agriculture and also it reduce the surface water quality. Thus soil in erosion is a natural problem that occurs on a global scale and can lead to significant economic and environmental impacts. soil erosion involves the detachment of soil from the soil surface by rain drop, flowing water and wind. Run-off from eroding mountainous landscapes contains sediment and any nutrients, fertilizers that were present in the soil. This study narrates about assessment of soil erosion in Kadana Nathi river, using remote sensing and GIS techniques. Topographical map has been collected from survey of India and it has been digitized using Arc GIS version 9.3 software. Soil sample are collected from the study area, Kadana nathi and rainfall data are also collected from the study area. Satellite images are collected from the study area. Satellite images are collected from the study area. satellite images are collected from NRSA, the images are of IRS-P6.Based on which, spatial distribution maps of the erosion in the study area are prepared using spatial interpolation technique Arc GIS software.

# I. INTRODUCTION

#### A. General

Soil erosion is one of the most serious environmental problem in the world. Because it threatens agriculture as well as natural environment. Now a days large area suffers from soil erosion which in turn reduces productivity and losses in land resources. The prevention of soil erosion which means reducing the rate of soil to approximately that which would occur under natural conditions, relies on selecting appropriate strategies for soil conservation. The factors which influence the rate of erosion are rainfall, run-off, soil slope, and plant cover and the presence or absence of conservation measures.Erosion control requires a quantitative and qualitative evaluation of potential soil erosion considering these factors.

# A=R\*K\*LS\*C\*P (tons/ha/year)

Where,

A=soil loss

R=rainfall erosivity factor

K=soil erodibility factor

LS=slope and slope length factor

C=vegetative cover factor

P=conservation practice factor

# B. ROLE OF REMOTE SENSING AND GIS

Remote sensing is the acquisition of information about an object phenomenon without making physical contact with the object and thus in contact to on site observation. In modern usage the term generally refers to the use of aerial sensor technologies to detect and classify objects on earth by means of propogated signals. A Geographic Information System (GIS) is a computer system capable of assembling, storing and manipulating, analyzing and displaying geographically referenced information. This system contains both data identified according to their location, geographic and non geographic data.

# II. REVIEW OF LITERATURE

Nuket Benzer., (2009) presented a paper by using the Geographical Information System and Remote Sensing Techniques for Soil Erosion Landscape assessment in Architecture Ankara, Turkey. The objective of this study to establish a geographical information system method for spatial assessment of soil erosion based on the universal soil loss equation (USLE). In this study, USLE factors including rainfall erosivity factor (Rfactor), soil erodibility factor (K-factor), slope and slope length factor (LS-factor), vegetative cover factor (C-factor), and conservation practice factor (P-factor) were studied. A digital elevation modeling (DEM) interpolated from elevation contours was used to generate the slope and LS-factor. Soil loss calculated in tons/ha/year. These values are ranked into three classes as low, moderate and high. It indicates that highly eroded areas are bare lands and steep conditions, less eroded areas are low slope classes. As a conclusion this study confirms that the use of GIS and remotely sensed data can greatly enhance spatial modeling for soil erosion.

Wenfu Penga, Jieming Zhoub, Cun-Yanga., In this study they are using Remote Sensing and GIS for predicting soil erosion proscess in Ministerial Key Lab of Land and Resources Information and Applied Technology, Chengdu University of Technology.Soil erosion is a major threat to the land use of mountainous environment. RS and GIS technique is used to detecting land-use change. The objective of this study was to predicting the process of soil erosion in Yizi region based on RS and GIS.Soil erosion hazard in the study area with numerical values of the Soil Loss Equation (SLE) ranging between low hazard high hazard.The results indicate that RS and GIS for predicting soil erosion.

Kartic Kumar.M , Annadurai.R, Ravichandran P.T., In this Paper, Assessment of Soil Erosion Suscetibility in Kothagiri Taluk Using Revised Universal Soil Loss Equation (RULSE) and Geo-Spatial Technology. This research integrates the RULSE within a GIS environment to investigate the spatial distribution of annual soil loss potential. Both magnitude and spatial distribution of potential soil erosion in the catchment is determined GIS data layer. The topographic factor was developed from a Digital Elevation Model(DEM). The K factor was determined from a combination of soil map and geological map; and the land cover was generated from IRS LISS III images. The resultant map of annual soil erosion shows a maxmium soil loss of 27.11ton/hec/year.

A.Zotaj, N.Mecaj., In this study, application of Remote Sensing and GIS on assessment of soil erosion risk and mitigation in mountain areas at Dangellia highlands, Permet, Albania. The objective of this study to assess and map soil erosion. The method is based on analysis of temporal and spatial distribution of soil analysis. Assessment and inventory on soil erosion hazard are essential for effective soil conservations plans of a watershed. Morphographic and Morphometric analysis carried out at the values of erosion rate on the slopes ranges from 5 to 7.5 cm/year. DEM of Dangellia Highlands was created by digitizing contour lines and spot heights from the SOI toposheets at 1: 50,000 scale. The results indicate that remote sensing and GIS techniques are indeed valuable tools for soil erosion hazard assessment by integration of soil erosion controlling soils cape, terrain and climatic parameters.

# III. DESCRIPTION OF STUDY AREA

Among the major tributaries of Thamiraparani river, we selected Kadana nathi as a study area because there is no lot of prevention of soil erosion.

Kadana nathi (or) Karunaiyar like the other rivers of the district,has its origin in the eastern slopes of western ghats,at an altitude of 1700m,in Ambasamudram Taluk.The following are the anaicuts across the Kadana nathi,Arasapattu anaicut,Alwarkurichi thenkal anaicut,Manjapalli anaicut,Kakkavallur anaicut and Kangeyan anaicut.

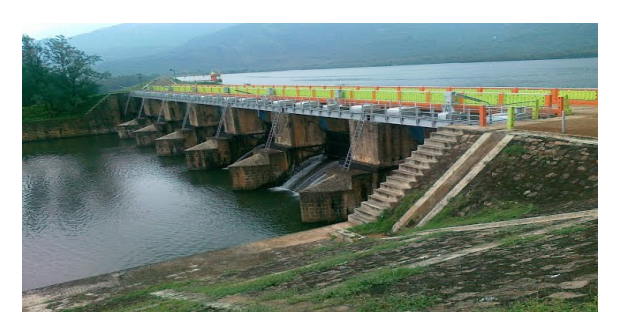

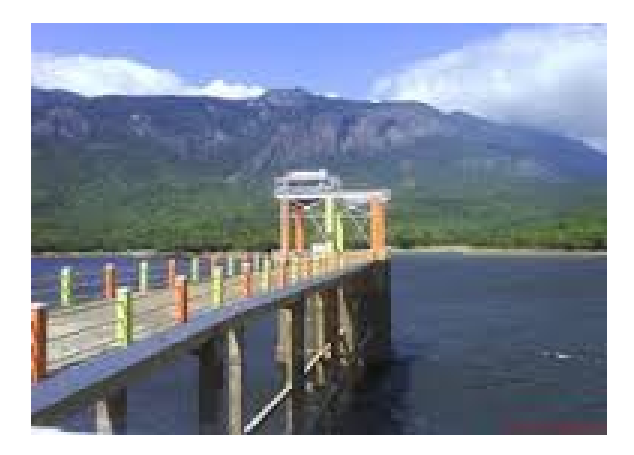

FIG:-Kadana nathi

| District        | Tirunelveli  |
|-----------------|--------------|
| Taluk           | Ambasamudram |
| Village         | Sivasilam    |
|                 | Tharmapuram  |
| Toposheet No.   | C43X5        |
|                 | C43X6        |
| Area in Hectare | 64.61        |
| Ownership       | Government   |

The Kadana nathi area lies in

Latitude-N 8°47'57"

Longitude-E 77°18'38"

## IV. GIS AND ITS APPLICATION

A **Geographical Information System** (GIS) is a system designed to capture, store to manipulate, analyse, manage and present all types of spatial and geographical data. The acronym GIS is sometimes used for geographical information science or geospatial science studies to refer to the academic discipline or career of working with geographic information system and is a large domain within the broader academic discipline of geo information.

## A.SOFTWARE USED

The softwares we used in the paper to create thematic maps and to find slope factor

- ENVI GIS 4.7
- Arc GIS 9.3
- 1. ENVI GIS:

ENVI GIS is an Exelis Visual Information.It is for proceeding and analyzing geospatial imagery used by scientist,researchers image and analysis.It

contains combined lateral spectral iamge processing and image analysis technology with an user friendly interface to help you get meaningful information from imagery.

2. ARC GIS:

| Genera          | l Information of ARC GIS            |
|-----------------|-------------------------------------|
| Developers      | ESRI                                |
| Initial release | Dec,7 1999                          |
| Stable          | Dec,10 2014                         |
| Release         |                                     |
| Development     | Active                              |
| status          |                                     |
| Туре            | Geographic Information System       |
| License         | Proprietary                         |
|                 | Commercial software                 |
| Website         | http://www.esri.com/software/arcgis |

It is used for creating and using maps; compiling geographic data ; analyzing mapped information.Using maps and eoraphic information in a range of application and managing geographic information in a range of application and managing geographic information in a database.

## V. METHODOLOGY

1.Data collection

- Collection of toposheet
- Rainfall data collection
- Soil samples
- Collection of satellite images

2.Data Input

3.Database Creation

- 4.Data integration
- 5.Generation of DEM
- 6.Assessment of slope factor
- 7.Data analysis
- 8.Assessment of soil erosion
- A.DATA COLLECTION

# 1) Collection of toposheet

A Toposheet is a shortened name of "TOPOGRAPHIC SHEET "It contains information about an area like roads ,railways, settlement canals,

rivers, electric poles,post office...,According to their usae they may be available at different scales (1:25000; 1:50000 etc...wher the former is a larger scale as compared to the later)They are made on a suitable projection for that area and contain lat-long information at corners.Thus any point on it can be identified with its corresponding lat-long depending upon the scale,if the scale is large more accurate latlong.

#### 2) Map scales

Maps are prepared correct to the scale.Scale is expressed as Representative Fraction, abbreviated as R.F. written as 1/25000 or in the form of ratio 1:25000.It means that 1metre on paper is equal to 25000metres on the ground.

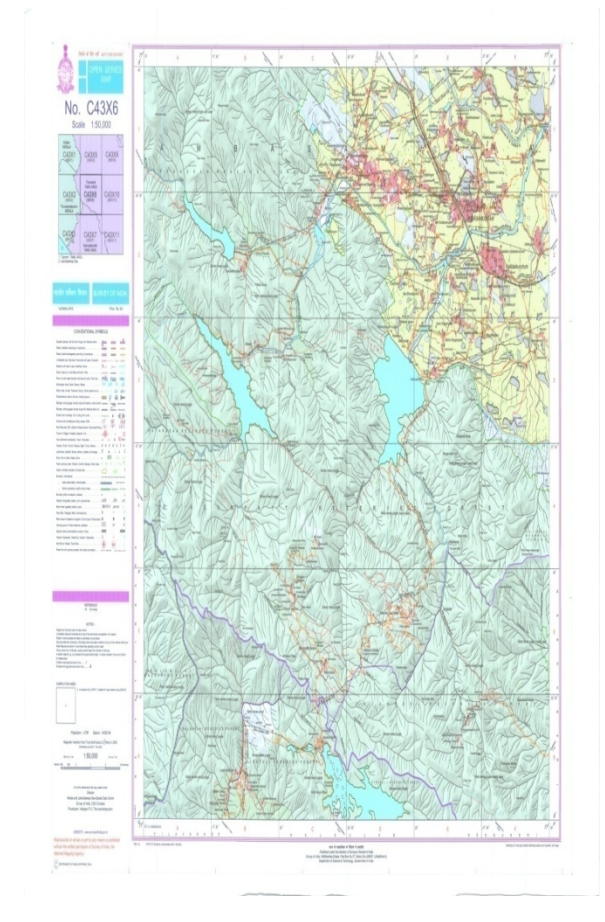

FIG:TOPOGRAPHIC MAP OF KADANA NATHI

#### (C43X6)

# **B.DATA COLLECTIONS IN FIELD**

- Rainfall data
- Soil samples

#### 1) Rainfall data

Rainfall data for theyear 2011 to 2012 were collected from field visit in Kadana nathi. The district receives the rain under the influence of both southwest monsoon and northwest monsoon it contribute the rainfall to the district.

| MONTH     | 2011 (mm) | 2012 (mm) |
|-----------|-----------|-----------|
| January   | 6.2       | 36.8      |
| Febrauary | 28.8      | 15.04     |
| March     | 80        | 9.60      |
| April     | Nil       | Nil       |
| May       | 2         | 204       |
| June      | 110.4     | 8         |
| July      | 62.8      | 46.5      |
| August    | 17        | 32        |
| September | 36        | 16        |
| October   | 10        | 199       |
| November  | 170       | 123       |
| December  | 44.2      | 32        |

#### 2) Collection of soil sample in field

In field, We collect the soil samples for testing the nature of soil and its characteristics to find the erodibility factor based on its pH value of soil.After testing the soil in soil test laboratory they classified the soil samples as sandy loam and silt soil.The basic characteristics of these soils are,it holds moisture content.They also concludes that the soil sample we collected in Kadana nathi dam has pH range of 5.5 hence it is classified as **acidic soil**.

2.1 Result of soil test samples

|                                                                                                    |                                                |                      |                                               |                                                                                                    | 1                                                                                                    | and a state                                                                            |                                                                                                    | (Jan)                                                                            | Tim transition                                                                                                    |                                                                                                    |
|----------------------------------------------------------------------------------------------------|------------------------------------------------|----------------------|-----------------------------------------------|----------------------------------------------------------------------------------------------------|----------------------------------------------------------------------------------------------------|----------------------------------------------------------------------------------------|----------------------------------------------------------------------------------------------------|----------------------------------------------------------------------------------|----------------------------------------------------------------------------------------------------|----------------------------------------------------------------------------------------------------|
| ണ്ടങ്ങങ്ങളിൾ<br>ഗ്രമണ്ടി :                                                                                                    | ີສີເຫັ ຄ                                       | unuñ :B              | ஞத்திதா<br>வ                                  | Leil                                                                                                    | - மன் வ<br>கூப்வக<br>எருபடி                                                                                                    | <u>ளன் அடன்</u><br>என்ப:<br>யிர் :                                                     | 1174                                                                                                    | Geostrate<br>Geostrate                                                           | ிரைம்: ஆறுதாடுகின<br>ன்றுட்ப<br>நண்டலம்                                                                                                    | ாறு/குழாய் கின                                                                                                    |
| entan asin                                                                                                    | H :                                            |                      | 5(7                                           | <u> 201 j</u>                                                                                                    | വരിന് കൃ<br>ധൽനത്തിൽ ഗ                                                                                                    | 64 :                                                                                   |                                                                                                    |                                                                                  | Lundania                                                                                                    | 1 ( shanis                                                                                                    |
| மன் மாதிர<br>வரப்பெற்ற<br>தேதி                                                                                                    | seier ungfill<br>anichuigh<br>Gad (Contern) (C |                      | a-idesterribuj (Bisseo<br>(Calcium Carbonate) |                                                                                                    | £.ப்பீன் திலை<br>EC(லோ) (pH)                                                                                                    |                                                                                        | ana anisto<br>Angula<br>Ang                                                                                                    | e.pb<br>Ggngp<br>s.pb                                                            | #3sming<br>(L.ski/grá-<br>#3somice                                                                                                    |                                                                                                    |
| 10-3-15                                                                                                    | SI                                             | 1000                 | in Biom                                       | ல மத்திலம் அதலம்<br>-                                                                                                    | Brites usider                                                                                                    | b JagBando (588)                                                                       | 1000 Autoria                                                                                                    | auni                                                                             | நிலச்சீர்<br>உவர் நிலம்                                                                                                    | திருத்தம்                                                                                                    |
| Load                                                                                                    | տ Ֆլ                                           | ப்வு முடிவ           | (asatr                                        |                                                                                                    | e.j                                                                                                    | ப்பரிந்துரை                                                                            | கள்                                                                                                    |                                                                                  | ் வடிகாலை சிராக்க<br>தேக்கி, உப்பை நி<br>> அதிக அனவு இப                                                                                                    | L (pairie (Bary))<br>(denarie).<br>1/1000 L (rdenarie                                                                                                    |
| (dilate/gite                                                                                                    | s4)                                            | Georgian up          | Anto Signio                                   |                                                                                                    | சந்தக்                                                                                                    | seit (&3con/gr                                                                         | க்கர்-கிராம்/ப                                                                                                    | ogub)                                                                            | S. alb                                                                                                    | u amini comuni                                                                                                    |
|                                                                                                    | 0.0%                                           |                      | 12.12                                         | geog (N)                                                                                                    | -                                                                                                    | figen                                                                                  | /                                                                                                    |                                                                                  | uditamen ave                                                                                                    | og gpaniscon                                                                                                    |
| Orises article                                                                                                    |                                                | 90                   | 1.1570                                        | users(P,O)                                                                                                    | -                                                                                                    | giul unitiduc.                                                                         | -                                                                                                    |                                                                                  | merri ficolo                                                                                                    | ing,                                                                                                    |
| detina atloù<br>geogézégi                                                                                                    | N                                              |                      | and the second second                         | 41001001001                                                                                                    |                                                                                                    | auguran cipo e                                                                         | 1000                                                                                                    | THE OWNER WATCH                                                                  | + giaging                                                                                                    | dian                                                                                                    |
| drivna articiz<br>gangénégy<br>confénégy                                                                                                    | N<br>P                                         | 3.0                  | Could a                                       | -                                                                                                    |                                                                                                    | in an in 1 februar                                                                     | and the lot of the lot of the lot |                                                                                  |                                                                                                    | and a construction of the state                                                                                                    |
| ðrinna arlaði<br>gægðsýgj<br>værldsýgj<br>enbulusýgj                                                                                        | N<br>P<br>K                                    | 3.0                  |                                               | (Banitu Lon                                                                                                    | tempele ada                                                                                                    | inceDib) rised                                                                         | ថ្ងាត់ងក់-សព្វារ<br>ខែ                                                                                                    | Gercano                                                                          | Ogéd kupéncel                                                                                                    |                                                                                                    |
| ðrinn nflaði<br>gæyðsýgi<br>pældsýgi<br>seiðusbygi<br>geingga, ósý                                                                          | N<br>P<br>K                                    | 3.0                  | Gunauprenau                                   | Bithing the second second seco                                                                                                    | tanti eżz<br>taals sti<br>tati et                                                                                                    | sacii (dileon)<br>uma gin<br>dux ecci                                                  | gaan-agnu<br>Ay Gum<br>Luc                                                                                                    | niste Genpuio<br>uniSticuto                                                      | Ggéßkujésojá<br>+ usjásneppi ud<br>Rupuji.                                                                                                    | MCB UN. 64                                                                                                    |
| driana nitolo<br>gangénégy<br>panleénégy<br>nitolonégy<br>gainggyt, énég<br>(d.d.mb)<br>Radu                                                | N<br>P<br>K<br>Britain                         | 3.0<br>30            | Quiguring                                     | Bithing on a state                                                                                                    | tempille opp                                                                                                    | ayayan (diQoya)<br>1996 gan<br>1995 gan<br>1995 gan<br>1996 gan                        | gean-agn<br>ag<br>luc                                                                                                    | nfide Gençasi<br>unifide                                                         | Ogdef faujderau<br>+ ustjæregete ust<br>Rugenje<br>(Distor forsto<br>+ ustander                                                                                                    | inco un del                                                                                                    |
| drivna artissis<br>gangeledgg<br>sombledgg<br>endusledgg<br>(a.a.mb)<br>B(giù<br>(a.a.mb)<br>B(giù<br>artissafa                             | N<br>P<br>K<br>Definier<br>Fe<br>Mo            | 3.0                  | Qungumengy<br>2                               | Biology C. D. piece                                                                                                    | tempel de de de de de de de de de de de de de                                                                                                    | áaoin (diteon)<br>sana gan<br>ait<br>ait<br>Symb umá Sau                               | g San-sight<br>buc dum                                                                                                    | Bridgeb)                                                                         | Opád faujánejú<br>+ unijánejpö ud<br>Eujiajá<br>(Oldan jimta)<br>+ grányán<br>sebrománu a                                                                                                    | Allen<br>Bengin (ny. Allen                                                                                                    |
| drivna artisis<br>gangeleğgi<br>somlekşigi<br>enisulorğaj<br>galaggist. deği<br>(d.d.mi)<br>Bişiliy<br>urriaarta<br>asiasaranin             | N<br>P<br>K<br>Difision<br>Fe<br>Mn<br>Zo      | 3.0<br>30<br>Bengoel | Quigunergy<br>2                               | Boling on<br>Boling on<br>Boling of L B. passes<br>Boling of L                                                                                                    | insels site<br>insels site<br>date dates (di<br>and the site (200<br>di singua                                                                                                    | á aoir (dí Leon)<br>1976 - gra<br>1975 - gra<br>1976 - gra<br>1976 - gra<br>1976 - gra | gāan-agnu<br>āg<br>ku: ūum<br>) asim/gāa<br>galusīnāki                                                                                                    | mindu Geregazio<br>unuBild.c<br>demol/Logib                                      | Gadd forgdalogi<br>Ludgdneggio unt<br>E. gidgh.<br>CHEAT FORM<br>CHEAT FORM                                                                                                    | Allen<br>McQ w.Al<br>Allen<br>Bengizi (y.Albjo<br>& gren Braub.                                                                                                    |
| சங்கை கரிலம்<br>தனழச்சத்து<br>மணிச்சத்து<br>சாம்பல்சத்து<br>மன்னுமுட்சித்து<br>(பி.பி.ஸம்)<br>கிரும்பு<br>மன்களிக<br>துத்தற்காம்<br>காரிலம் | N<br>P<br>K<br>Désein<br>Fe<br>Mn<br>Zn        | 3.0                  | Qungumengi                                    | Biniti<br>Biniti un<br>escala<br>guinegen e piene<br>guinegen e piene<br>Biniti molten<br>Biniti molten<br>Binita molten<br>Biniti molten<br>Biniti molten<br>Biniti molten | insala<br>hasala<br>ditu:<br>seen: dtun / di<br>ditu:<br>seen: dtun / di<br>ditu:<br>ditun<br>ditun<br>ditun<br>ditun<br>ditun<br>ditun<br>ditun<br>ditun<br>ditun<br>ditun<br>ditun | kaoin (80.000)<br>una gan<br>an<br>ganh una Sau<br>sin gan                             | giban-aghu<br>lig dum<br>luc dum<br>) asim/gidas<br>gibainthio                                                                                                    | Alagab)<br>nikdu derapazio<br>unvikitidu.c<br>-deratikilagab<br>gu.et.satustikio | Ggild forgiliseria     Lustiginggin unt     Eugliphi     Gilden ginnel     Gilden ginnel     Ginnel     Gilden ginnel     Ginnel     Ginnel     Ginnel     Ginnel     Ginnel     Ginnel | Allen<br>Allen<br>Allen |

| ទ្ធហ្វាប់ត្រ                                                                                                    | пG                             | அரச                                               | କ ରୋ                       | ளான்               | ாமைத்த                                                         | துறை                                       |                                                                  |                                    |                                                         | மண் பரி<br>பாசையல்                               | சோதனை                                                                                                    | நிலைய                                                                                     |
|----------------------------------------------------------------------------------------------------|--------------------------------|---------------------------------------------------|----------------------------|--------------------|----------------------------------------------------------------|--------------------------------------------|------------------------------------------------------------------|------------------------------------|---------------------------------------------------------|--------------------------------------------------|----------------------------------------------------------------------------------------------------|-------------------------------------------------------------------------------------------|
| விலசாபில்<br>முகவரி :<br>சர்வே என்                                                                                      | lisir Gu                       | .uti :                                            | නි ලැ<br>ඉල<br>ු           | ad an              | 1<br>ioung<br>.so.i.1                                          |                                            | ண் வள வே<br>ஆய்வக என் : .<br>கைபடி பயிர் : .<br>பயிர் கழற்சி : . | HL'EDL<br>1                        | 173                                                     | பாசனவில<br>வேளான்<br>வெப்ப மக                    | ரம்: ஆறு/ஏரி/கீண<br>தப்ப<br>ஸ்.லம்                                                                                                    | றுகழாய் கிண                                                                               |
| sin orgh<br>apicupp<br>Ggl<br>6-3-15                                                                                    | 31                             | usir pa<br>(Tentur<br>- Sa<br>dia 250<br>ulaj gri | ndy Lu<br>ndy Lu<br>ning o | ici<br>ici<br>Gaoù | inomicų βασο<br>icium Cartonate)<br>C Νοκ. Έται)<br>υσήβειο Δι | Uredon<br>Grac<br>Junio<br>Busio<br>D · 11 | வில் தல்ல<br>Liulish நிலை<br>Colifian<br>மந்திலம் அதி            | ம<br>கள்-<br>ம் நடுக்கை<br>சுலாகள் | 51800 fitoso<br>(11)<br>(26(Sest))<br>918000 see<br>5.5 | dyring graph<br>diggitatu<br>Gest<br>H4 - 3 - 85 | Lenjanen<br>E.ni<br>Gang<br>E.ni<br>Bout Anto<br>Can Boub<br>* caparaou Anto<br>Gaid, E.iou A                                                                                                    | (டன்,ழக்க<br>கமைப்மும்<br>(டன்,ழக்க<br>கமைப்மு<br>திருத்தம்<br>8. நல்ல நீரைத்<br>(க்கைம்) |
| lumitukedagi<br>(dilaanigada                                                                                            | kasair<br>uit)                 | entra (Law)                                       | (mada)                     | sugais<br>(High)   | 5000-00                                                        | գուներ                                     | ச் சத்துக்கள் (க்                                                | Geon/gáain-i                       | லோம்/மரம்)                                              |                                                  | <ul> <li>International (1998)</li> <li>International (1998)</li></ul> | perate place                                                                              |
| Seisa afloi                                                                                                    | 0.0%                           |                                                   |                            |                    | uperfi(P.0.)                                                   |                                            | -                                                                | nésta si                           | /                                                       |                                                  | ப்பிர்களை அல்<br>சாதபடி செய்யத                                                                                                    | ngi Astaniusesen<br>his.                                                                  |
| woodeday                                                                                                    | N                              | 108                                               |                            |                    | ambusio (K,O)                                                  |                                            | . deyfda                                                         | r aji sugar                        | -                                                       |                                                  | களா நிலம்                                                                                                    |                                                                                           |
|                                                                                                    | Р                              |                                                   | 6.0                        |                    |                                                                | நன்னுட                                     | டச் சத்துக்கள்                                                   | Alleon/gas                         | i-Agrici/ug                                             | (ف                                               | Stini Bug Le                                                                                                    | லு பாசன நீரைத்                                                                            |
| omlinja                                                                                                    |                                | 25                                                |                            |                    | Beynu                                                          | universite                                 | ana ana                                                          | gnilig                             | Gumpnissio                                              | Genquab                                          | <ul> <li>Usisaneneb ud</li> </ul>                                                                                                    | MCB puid                                                                                  |
| nitulorjaj                                                                                                    | к                              |                                                   | _                          |                    | MEGLE                                                          | eega.c.                                    | ONDLE                                                            | 8400R.K                            |                                                         | UNIOLOLC                                         | E.gepta                                                                                                    | /                                                                                         |
| amlienjag<br>niculorjag<br>ainggoculoj<br>(d.d.au)                                                                      | K                              | 6-00                                              | a Que                      | Brund              |                                                                |                                            | 1                                                                |                                    |                                                         |                                                  | * gáagág                                                                                                    | 4040T                                                                                     |
| omfregg<br>niculorgig<br>ninggaccross<br>(d.d.mi<br>Bosicy                                                              | K<br>geiseit<br>Fe             | 6000                                              | a Qun                      | gameg              | gringgin t                                                     | pianon :                                   | ROKUT / gojiški                                                  |                                    |                                                         |                                                  |                                                                                                    |                                                                                           |
| ninggoiog<br>ninggoiog<br>(d.d.m)<br>8504<br>missels                                                                    | K<br>Beiseit<br>Fe<br>Mn       | 600                                               | a duq                      | game g             | yinggi. 2.<br>Bin                                              | நல்களை ப<br>குயிர் உர                      | itica / galas<br>ib (200/fgmb u                                  | ாக்கைட்) என்                       | n/gáari-din                                             | ாம்/மரம்                                         | கண்ணாம்பை வ<br>10-15 நாழ்களுக்                                                                                                    | நேட்பு (நடலிற்கு<br>க முன் இடவும்.                                                        |
| omfrieggi<br>misukeggi<br>pinggocrieg<br>(d.d.mi<br>85504<br>omissele<br>ggagenii                                       | K<br>Seissit<br>Fe<br>Mn<br>Zn | 600                                               | a Qun                      |                    | yinggi e. e.<br>Sjin                                           | pinessa :<br>gyulii Q.p<br>laaid           | 10cm / gyten<br><mark>ib (200,0gmb i</mark><br>cBiozguju.cit     | niAac) axi<br>prippiw              | n/gásá-dy<br>ndiá j                                     | າມົ/ພຽມັ<br>31.4 ຄາມເຕີຄ່                        | கண்ணங்கை எ<br>10-15 நாட்களுக்<br>கண்ணைப்பு நி                                                                                                    | நேதப்பு (நடலிற்கு<br>கு முன் இடவும்.<br>லம்                                               |
| ணிச்சந்து<br>ஸம்பல்சத்து<br>மாஜநாடச்சத்<br>(பி.பி.எம்<br>இரும்பு<br>மாட்கசிசு<br>துத்ததாகம்<br>தூத்ததாகம்<br>தூத்ததாகம் | K<br>Fe<br>Mn<br>Zn<br>Cu      | 6000                                              | a Que                      |                    | ູມທ່າງຫຼາວ. ຄ.<br>ດູມດີ<br>ອຸນດີຄາກ່ອນນ                        | pianona : ;<br>ggju2h Q.p<br>iinaih        | 1000 / 03000<br>0 (2000) mb u<br>48003944.00                     | nálosc) sob<br>própries            | n/gásá-ága<br>sősis g                                   | າເປົ້າແຫຼາມັ<br>ອູເຊ ຄາເມຣີຄ່າ                   | seinemietu d<br>10-15 prinemi<br>Gontoraliou<br>9 Julia demilio L<br>9 Julia demilio L<br>9 Julia                                                                                                    | மேதப்பு /நடவிற்கு<br>ஒ முன் இப்வும்.<br>லம்<br>மற்தாஸ்தொழு                                |

3) Collection of satellite images

The satellite images are collected from NRSC (National Remote Sensing Centre ).NRSC is a department of space sponsored oranisation devoted to the acquitision, processing, and dissemination of remote sensing data.Data is acquired primarily via India's own IRS 1-A and 1-B as well as satellite belonging to other countries, such as USA's Landsat.

We collected the satellite imaes of IRS-P6 LISS III from the NRSC.

Specifications of IRS-P6

Temporal coverage - 2003-12-31 to current day

Spatial Coverage - 90 N ,90 S ,180 W ,180 E

**Data type** - Optical/Multi spectral Radiometry High Resolution

**ESRIN - HORIZONTAL RESOLUTION RANGE** – The spatial Resolution is23.5 metres

**More data types On** –IRS –P6,LISS III,Agriculture, land, water, solid earth.

**Satellites** – IRS-P6

**Instruments** – LISS III

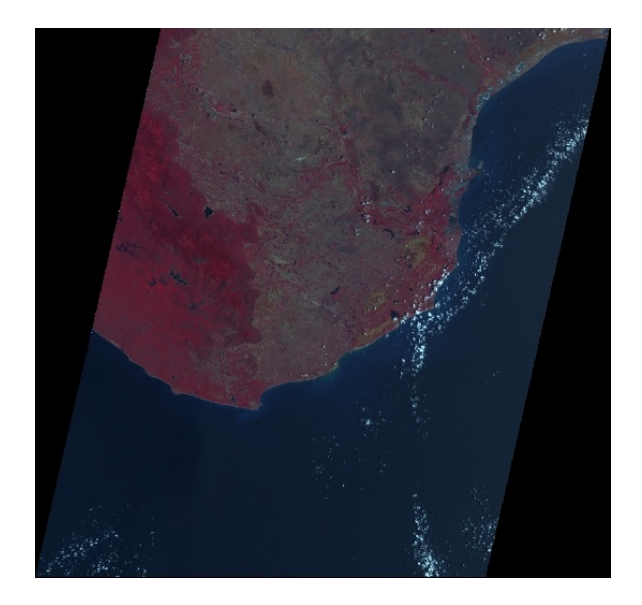

FIG:Satellite image

#### C. DEM-Digital Elevation Model

DEM investigates and demonstrates the state of remote sensing techniques for detailed landslide hazard assessment applicable to large areas. Since the most common methods of landslide susceptibility assessment using weighted overlay are heavily dependent on three dimensional terrain visualisation. Digital photogrammetric and GIS used in terrain mapping purpose .Increased the demand of maps in various sectors such resource management, engineering sectors in planning and developmental purposes.

#### A.Generation of DEM

The DEM file does not contain civil information such as roads or buildings. It is not a planned image of the paper map. It is not a bit map. The DEM does not contain elevation contours, only the specific elevation values at specific grid point location.

The following are the procedure to create DEM

- First download and open arcgis software & click Add data and load the tif data
- Then right click the image, data-> export data-> and change tif picture format to img format

- After this tools select data management tool click -> projections and transform-> raster-> click-> project raster
- Then include the img file, and click output co-ordinate system icon
- Then click > projected co-ordinate system in this click > UTM > WGS 1984
- CLICK THIS COORDINATE SYSTEM ADD 49S FOR TIRUNELVELI
- Then apply and click ok
- Then click surface-> slope-> select the projected image -> you will get the slope details.

## D.GEO-REFERENCING

To georeference something means to define its existence in physical space. That is, establishing its location in terms of map projections or coordinate systems. The term is used both when determining the spatial location of other geographical features. Examples would include establishing the correct position of an aerial photograph within a map or finding the geographical coordinates of a place name or sheet address. This procedure is thus imperative to data modelling in the field of Geographic Information Systems (GIS) and other cartographic methods. When data from different sources need to be combined and then used in a GIS application, it becomes essential to have a common referencing system. This is brought about by using various geo-referencing techniques. The study area was geo-referenced using the geo-coordinates (lat, log) by keeping topographic map as a reference.

- A. Procedure For Georeferencing
  - To perform georeferencing for a given map, first indicate ARCGIS software.
  - Open Arc catalog module.
  - Create a new folder say GIS; under which a personal geodatabase, a geodataset and feature classes are created.
  - To create a new personal geodatabase, say database1, make a right-click on the concerned folder and select the option new-personal geodatabase.
  - A new geodatabase can be created underneath the personal geodatabase say database 1, by selecting the option new dataset.
  - For creating a dataset, on clicking the above option, a dialog box opens. The dataset is given a name, say dataset 1 and then click next.

- Then, set the geographical co-ordinate system for the map, by selecting the option, geographical co-ordinate system world WGS1984 and click next.
- Set the vertical co-ordinate system of the map, by clicking vertical co-ordinate system world WGS1984 and click finish button.
- Create necessary feature classes with the option "New-Feature Class". Common features like point, line and polygon are created with names such as location, road and boundary respectively.
- Click "Launch Arc Map" icon and create an empty map.
- Click "Add Data" icon and include the given map.
- Fix control points in the map (atleast four points) by clicking the "Control Points" icon.
- Locate the control point tool anywhere in the map and make a right click on the control points and select the option "Input x,y".
- Input the latitude and longitude values and x and y co-ordinates in the input x,y dialog box. then, click ok.
- Then the control points get fixed.
- After, fixing the control points, select the option Georeferencing Rectify. As dialog box opens, input the name and format of the map to be stored.
- Rectify the image and save the modified map say TAMILNADU in ".tiff" image format.

## E.PREPARATION OF THEMATIC MAP

A thematic map is a type of map especially designed to show a particular theme connected with a specific geographic area. These maps "can portray physical, social, political, cultural, economic, sociological, agricultural or any other aspects of a city, state, region, nation or continent". Thematic maps are an important source of GIS information. These are tools to communicate geographical concepts such as climate, forests, land use pattern, soil type, roads and political boundaries etc. Thematic map displays the spatial pattern of a theme or series of attributes.

The following are the general procedure to create DEM

• Open Arc GIS software & click Add data and load the image in tiff format

- Then right click the image, data-> export data-> and change tiff picture format to image format
- After this tools select data management tool click -> projections and transform-> raster-> click-> project raster
- Then include the image file, and click output co-ordinate system icon
- Then click > projected co-ordinate system in this click > UTM > WGS 1984
- Click this co-ordinate system add 49S for Tirunelveli
- Then apply and click ok
- Then click surface-> slope-> select the projected image -> slope details will be generated.

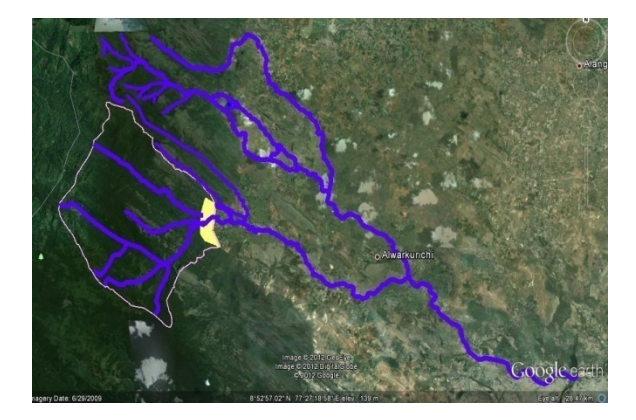

Fig:Catchment Area Boundary From Google Earth

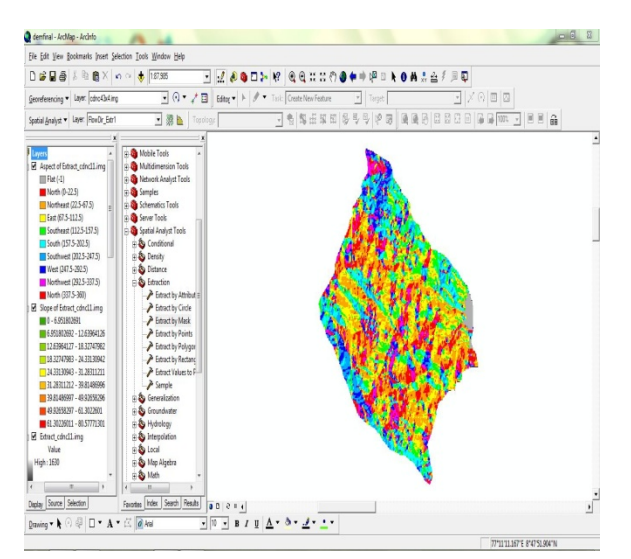

## Fig:Slope Aspect of Kadana Reservoir Area

# Christed - Andoree - André

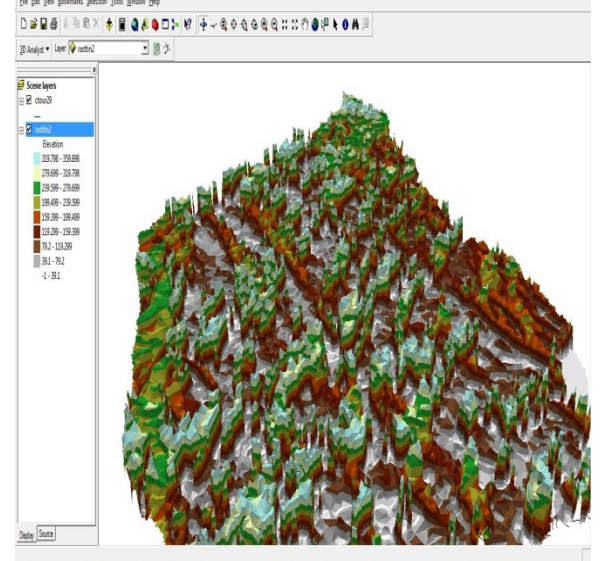

Fig: DEM Creation Of Kadana Catchment Area

#### VI. RESULT

From the study, the result of soil samples taken from Kadana nathi shows, it has low pH of 5-5.5 .Hence it is considered to be acid soils. The major drawback of acid soil is, it easily get eroded. And also the soil samples are classified as sandy loam soils, it has a major chance of getting erosion.

#### VII. CONCLUSION

Soil erosion is a major environmental problem. The present study has been undertaken to assess the soil erosion and its slope using remote sensing and GIS applications. For the study we selected Kadana nathi as a study area. The integrated map has been generated from the acquired datas. The study also shows the erosion assessment based on the soil samples.

From the study, I get knowledge about basic remote sensing and GIS .Also I learnt GIS softwares for interpretation and integration.It might be helpful for my future carriers too.Remote sensing and GIS is an excellent tools to study about any areas in the universe.

#### VIII. REFERENCES

1. Adinarayana J., Gopal Rao K., Krishna N. R., Venkatachalam P. and Suri J. K. (1999) A rulebased soil erosion model for a hilly catchment , CATENA. 2. Amore E., Modica C., Nearing M.A. and Santoro V.C. (2004) Scale effect in

USLE and WEPP application for soil erosion computation from three Sicilian basins, Journal of Hydrology.

3. Arnold T.S., Bednarz J.G. (1998) Large area hydrologic modelling and

Assessment: part II: model application. Journal of American Water Resources

Association.

4. Arnoldus H. M., An approximation of the rainfall factor in the USLE, In Boodt M. de and Gabriels D., eds., Assessment of erosion, Chichester, Wiley, 127–132 (**1981**)

5. Bharadwaj S.P. (1979) Erodibility of soil in Bainkhala watersheds of Doon valley as related to their properties. Indian Journal of Soil Conservation,

6. Bhushan B., Khera K.L., Rajkumar (2002) Characteristics and erosion risks rating of soils of Patiala-Ki –Rao –Watershed in the lower Shiwalic of Punjab- Indian Journal of Soil Conservation.

7. Bonham-Carter G. F., Geographic Information Systems for geoscientists, Modelling with GIS, Elsevier Science Ltd., 398(**1994**)

8. Carson B., Erosion and Sedimentation Process in the Nepalese Himalayas, ICIMOD Occasional Paper no.1, Kathmandu, 1-14 (**1985**)

9. Chinnamani S., Soil and Water Conservation in the Hills of Western Ghats, In Ramesh A., ed., Resource Geography, Heritage Publishers, New Delhi, 235-211 (1984)

10. Kertesz A. and Loezy D., Soil Erosion Control in Hungary, In Josef Krecek, Rajwar G.S. and Martin J. Haigh, eds., Hydrological Problems and Environmental Management in Highlands and Headwaters, Oxford and IBH Publishing Co. Pvt.

Ltd., New Delhi, 63-70 (1996)

11. Kirkby M.J. and Morgan R.P.C., Soil erosion, John Wiley and Sons Ltd.,

New York, 178 (1980)

12. Kostadinov S., Soil Erosion and Sediment Transport Depending on Land use in the Watershed, In Josef Krecek, Rajwar G.S. and Martin J. Haigh, eds., Hydrological Problem and Environmental Management in Highlands and Headwaters, Oxford and IBH Publishing Co. Pvt. Ltd., New Delhi, 43-51 (1996)

13. Kouli M., Soupios P. and Vallianatos F., Soil erosion prediction using the revised universal soil loss equation (RUSLE) in a GIS framework, Chania, Northwestern Crete, Greece, Environ Geol., **57**, 483–497 (**2009**)

14. Krishna Bahadur K.C., Mapping soil erosion susceptibility using remote sensing and GIS, a case of the Upper dam Watershed, Nan Province, Thailand, Environ Geol., **57**, 695–705 (**2009**)